# FR マイコン基板で µ T-Kernel 仕様 準拠 RTOS を使ってみよう

μITRON の発展系として T-Kernel が登場した. さらに1 チップ・マイコンのような少資源環境でも動作 する μT-Kernel の仕様が策定され、小型の組み込み機器でも普及が期待されている. 今回は、本誌 2008 年 5 月号に付属した FR マイコン基板に富士通製 μ T-Kernel である μT-REALOS/ FR を移植し、基板上で実際に動作させてみる. (編集部)

寺西 正臣

本誌 2008 年 5 月号に付属した FR マイコン基板を利用し て、FR マイコン用  $\mu$  T-Kernel 仕様に準拠したリアルタイ ム OS (RTOS) 「SOFTUNE  $\mu$  T-REALOS/FR」の使用方法 を実際の手順に従って説明します.

今回インストールする「SOFTUNE  $\mu$ T-REALOS/FR (以降,  $\mu$ T-REALOS)」は,統合開発環境「SOFTUNE」上 で動作する RTOS です. 読者が FR マイコン基板上で実際 に動作を試せるよう,  $\mu$ T-REALOS の体験版を用意しま した.

体験版と製品版の違いで一番大きいのは, カーネル・ ソース・コード添付の有無です. 無償版「SOFTUNE」の 使用制限と同じく, 体験版は商用の製品開発に使用できま せん. 詳細は, ダウンロード時に表示される使用許諾を参 照してください.

## 1. μT-Kernel について

 $\mu$ T-Kernel の元となった T-Kernel は、32 ビット・マイ コンを前提とした T-Engine ボード上で動作する RTOS で す.小規模から大規模のシステムまで幅広く適用できるよ うに設計されています.

それに対して, μT-Kernel は1チップ・マイコン上で動 かすことを目的にした RTOS 仕様です.また,1チップ・ マイコンの場合, ROM や RAM の少ない環境で動作する

表1 ダウンロードするファイル

ことが要求されるため, T-Kernelから小規模システムで は使われない機能をそぎ落とし,省メモリ化を実現してい ます.

## 2. μT-REALOS について

 $\mu$ T-REALOSは、富士通マイクロエレクトロニクスの FRマイコン上で動作する、 $\mu$ T-Kernel 仕様に準拠した RTOSです. 従来の $\mu$ ITRON 仕様の RTOS に比べ、 $\mu$ T-Kernel 仕様の $\mu$ T-REALOS は高い移植性と移行性を持っ ています. 例えば、16ビット・マイコンで動く $\mu$ T-Kernel 仕様の RTOS上で開発されたアプリケーションを移植す る場合、ほとんど変更せずに 32 ビット・マイコン用 $\mu$ T-REALOS上で動作させることができます. 同じように、 $\mu$ T-REALOS上で動くアプリケーションを T-Kernel へ移行 させることも容易です. これは $\mu$ T-Kernel の利点の一つと いえるでしょう.

μT-REALOSは、ユーザが開発する上で便利な独自機 能と開発支援ツールを用意しています.これらの機能や ツールの操作方法について、本文中で説明していきます.

体験版 µ T-REALOS の次のバージョンでは、メモリ最 適化されたカーネルおよび µ ITRON 仕様のアプリケーショ ンを µ T-REALOS 上で動作させられるライブラリを開発 中です.

ファイル内容ダウンロード・ページSOFTUNE µT-REALOS/FRµT-Kernel 仕様の RTOShttp://jp.fujitsu.com/microelectronics/products/micom/<br/>promotion/interface/

第5章 FRマイコン基板でμT-Kernel 仕様準拠 RTOS を使ってみよう

## 3. ツールのダウンロードと インストール

#### ● µT-License の締結

μT-REALOSの体験版をダウンロードする方法につい て説明します.

はじめに,表1にあるファイルをダウンロード・サイト から入手してください.SOFTUNE と $\mu$ T-REALOS を入 手する際,ユーザの情報をフォームへ入力する必要があり ます.それに加えて, $\mu$ T-REALOS では, $\mu$ T-License (本 誌 2008 年 1 月号を参照)をあらかじめ締結しておく必要が あります.

未締結の場合は、T-Engine フォーラムの Web ページで 「ダウンロード」サイト内の「 $\mu$ T-Kernel 利用申込み」(http://www.t-engine.org/T-Kernel/utkinfo.html)から、  $\mu$ T-License を締結してください. 富士通から提供する ファイルについては、本誌 2008 年5月号付属のFRマイコ ン基板についてのみ使用が許可されます.

#### ● SOFTUNE とµT-REALOS のインストール

μT-REALOS をインストールする前に,SOFTUNEの インストールを必ず行ってください.SOFTUNEのインス トール方法に関しては,本誌2008年5月号 第3章で解説

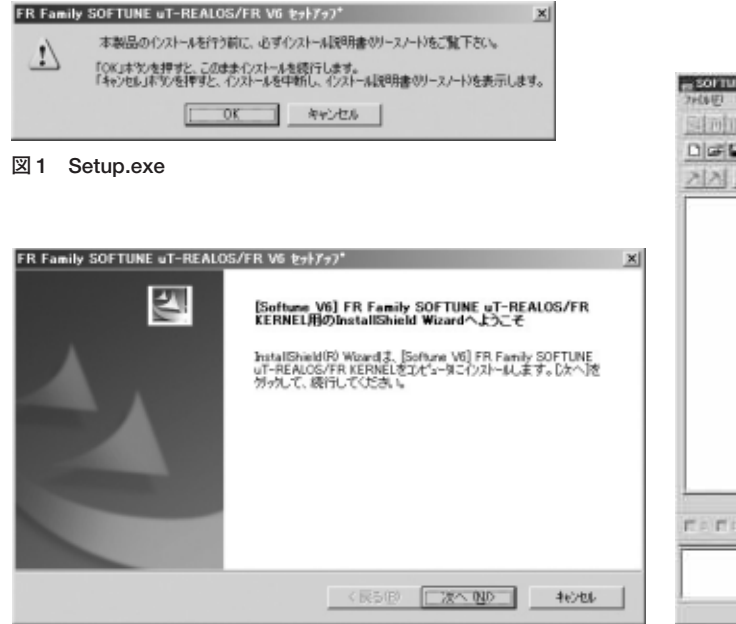

図2 インストーラ

されています.

μT-REALOS のインストール方法について説明します. ダウンロードしたファイルは, Kernel と Tools の二つの フォルダに分かれています. どちらからインストールして も問題ありませんが,両方とも必ずインストールしてくだ さい.フォルダ内にある Setup.exe をダブルクリックす ればインストール開始です(図1).

インストーラの指示に従って, [次へ] ボタンを押してイ ンストールを進めてください(図2). μT-REALOSのイン ストール・フォルダは, デフォルトである C:¥Softune6 から変更しないでください(図3). SOFTUNE を起動させ たときに, メニュー・バーに「R7ナライザ」が追加され, 図4 のようになっていればインストール成功です. なっていな い場合は, アンインストールを実行し, もう一度初めから

| ンストール先の選択                                                        | -        | Televille ( |
|------------------------------------------------------------------|----------|-------------|
| セットアックカッファイルをインストールするフォルタを力量的していた                                | :20%     |             |
| すでに富士通半導信サポート?ールSoftuneがパンストール<br>以前使用していた環境情報が残っています。           | おれているか、  |             |
| インストール先フォルがC#Softune6                                            |          |             |
| Softweet-Aldのフルタンマレールしてくため、                                      |          |             |
| 環境情報を引き継ぐ場合も上記のフォルクロこ12ストール                                      | 0.002809 |             |
|                                                                  |          |             |
|                                                                  |          |             |
| 6-71-15-70-16 <sup>-</sup>                                       |          |             |
| <ul> <li>()ストール先の7.443<sup>()</sup></li> <li>〇メデットホッパ</li> </ul> |          | \$66 (R).   |
| インストール方のフォルダ<br>CWSoftune5                                       |          | 参照(B).      |
| (ハストール先のフォルダ<br>CWSoftune5<br>cwShield                           |          | 参稿(B).      |

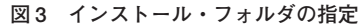

| er SOFTURE Worthersch                                                                                                    | _ICI #       |
|----------------------------------------------------------------------------------------------------|--------------|
| 2768년 編集日 表示型 71554型 FX分型 初大分型 初大分型 現地学 れんいの回避 うらわう地                                                                                                    | 163,69       |
| Simple S SAN SALE SAME                                                                                                    | <u>+</u>     |
|                                                                                                    | 3 50 6 70 70 |
| 2121 2121 21 |              |
|                                                                                                    |              |
| TAR DALARY DALARY                                                                                                    |              |
|                                                                                                    | 1            |
|                                                                                                    |              |
|                                                                                                    |              |

図4 インストール成功